\*\*\*\* ابتدا وارد سایت دانشگاه علوم پزشکی زابل شده سپس با انتخاب دانشکده پزشکی و وارد شدن در گزینه

پژوهش لینک و فرم های مربوطه قابل مشاهده است\*

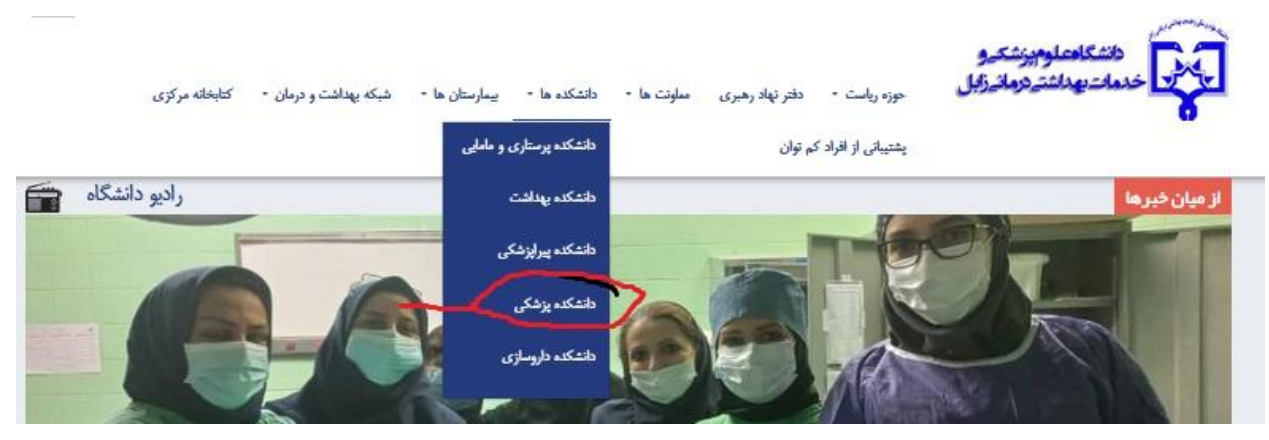

۱.ورود به لينک سامانه پژوهان :

http://pazhuhan.zbmu.ac.ir

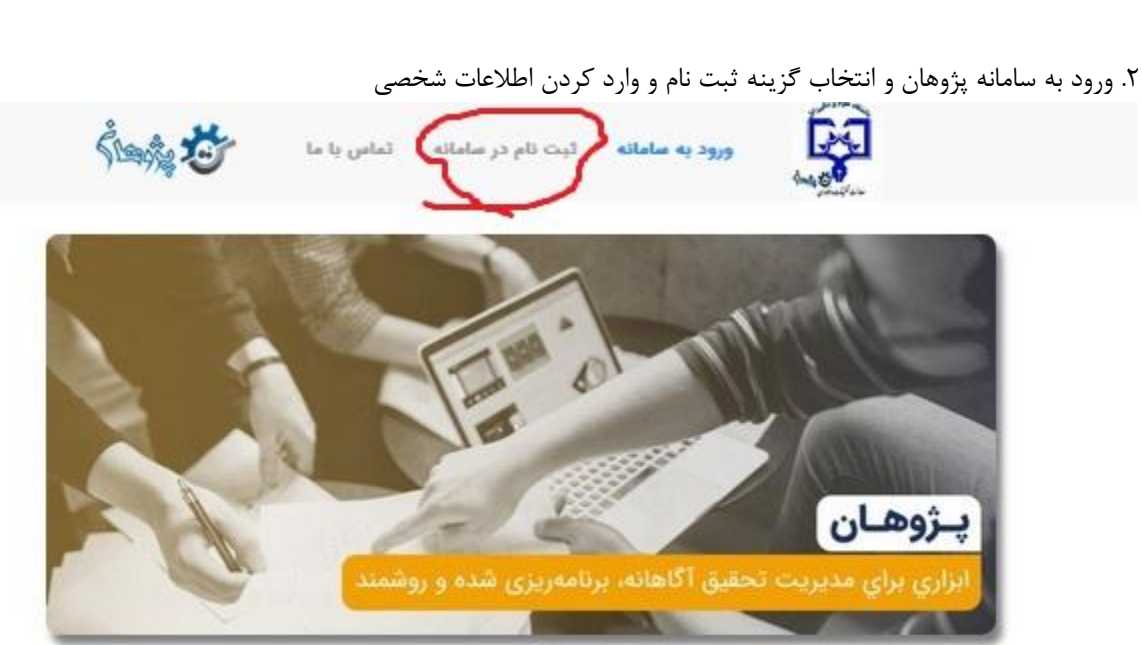

پژوهان ابزاری برای مدیریت تحقیق آگاهانه، برنامه ریزی شده و روشمند

0 0 0

| run to                                                                                                  | یکی<br>میلیسی صفحه نخست تماس با ما                                                                                                    |
|----------------------------------------------------------------------------------------------------|----------------------------------------------------------------------------------------------------|
| مل هر چه بیشتر سیستم با شما و اطلاع رسانی مناسب<br>مه" کلیک نمایید. در صورت وجود هرگونه مشکلی می توانید | کاربر گرامی به منظور جلوگیری از نامنویسی مجدد و همچنین تعا<br>طفا مرکزی که متعلق به آن هستید را انتخاب و بر روی دکمه "اد:<br>برای مدیرسیستم پیام بفرستید.                                              |
|                                                                                                    | <ul> <li>دنتگە علوم پزشگى زابل</li> <li>دانتگە علوم پزشگى زابل</li> <li>دانتگە علوم سرزى</li> <li>دانتگە علومسرزى</li> <li>دانتگە يوسترى مەيى</li> <li>دانتگە يوسترى</li> <li>دانتگە يوسترى</li> </ul> |
| find to                                                                                                 | ادامه                                                                                                    |
|                                                                                                    | t of the state                                                                                                    |
|                                                                                                    | رحی                                                                                                    |
|                                                                                                    |                                                                                                    |
|                                                                                                    |                                                                                                    |
|                                                                                                    | همراه <sup>.</sup>                                                                                                    |
|                                                                                                    | الكترونيك*                                                                                                    |
|                                                                                                    | انكليمي*                                                                                                    |
|                                                                                                    | انوادکی- انگلیسی*                                                                                                    |
|                                                                                                    | در*                                                                                                    |
|                                                                                                    | ، الکترونیک آگادمیک*<br>                                                                                                    |
|                                                                                                    |                                                                                                    |
|                                                                                                    |                                                                                                    |
|                                                                                                    | *                                                                                                    |
| د نمایید. 🕷                                                                                             | انچه مرتبه علمی شما در گزینه های ذیل وجود ندارد. لطفا در توضیحات، مرتبه علمی تان را ق                                                                                                    |
|                                                                                                    | علمی*                                                                                                    |
|                                                                                                    | ر تحصيلی*                                                                                                    |
|                                                                                                    | ې مدرک تحصيلي*<br>پ                                                                                                    |
|                                                                                                    | گاه دریافت آخرین مدرک*                                                                                                    |
|                                                                                                    | ستخدام*                                                                                                    |
|                                                                                                    | پزوهشدر.                                                                                                    |
| ίκ.                                                                                                    | ها جهت انتخاب رشته تخصصی تان از گلید ذیل و امگان جستجو استفاده نمایید.                                                                                                    |
|                                                                                                    | تخصصی*                                                                                                    |
|                                                                                                    | : تولد                                                                                                    |
|                                                                                                    |                                                                                                    |
|                                                                                                    | ه شنامینامه*                                                                                                    |
|                                                                                                    | ، شناستامه*<br>اشتغال*                                                                                                    |
|                                                                                                    | ، شناستامه»<br>اشتغال*<br>*                                                                                                    |

۳.پس از تکمیل فرایند ثبت نام، با نام کاربری و رمز عبور خود وارد سامانه پژوهان شده(به ذخیره کردن نام کاربری و رمز عبور توجه شود، چراکه قابل بازیابی نیست)

۴.عکس و امضاء خود را در سامانه بارگزاری نمایید

۵.انتخاب گزینه طرح تحقیقاتی جدید

| ه چاپ شده در مجله |
|-------------------|
|                   |
|                   |
|                   |
|                   |

۶.وارد کردن اطلاعات مربوط به پروپوزال

|                                                               | ليلتاتي جد | داشبورد 🗙 طرح تحق    |
|---------------------------------------------------------------|------------|----------------------|
| لطفا یکی از مراکز درختواره سمت راست را انتخاب نمایید و عناویر | ^          | (1) ثبت عناوین       |
| زبان عنوان الأليسي 🗸 🗍                                        |            | 2 لبت اطلاعات کلی    |
| عنوان فارسى                                                   |            | 3 ثبت متون پیشنهاد   |
|                                                               |            | 4 ثبت مجری و همکاران |
| من الأثار                                                     |            | 5) جدول متغیر ها     |
| عنوان الكنيسي                                                 |            | 6) منابع و ماخذ      |
| 1.                                                            |            | 7 هزینه وسایل و مواد |
| اخامه                                                         | 0          | 8 هزينه پرسنلی       |

۷.بارگذاری فایل word پروپوزال و گزارش پایانی(درصورت دفاع) ، هم چنین بارگذاری دو مقاله مربوط به پروپوزال در قسمت چکیده طرح (حتما فایل پروپوزال و یا گزارش پایانی به صورت عدد لاتین سِیو و بارگذاری شود)

| r siya ayona       |                                                                                                    | و حدید                                                                                                    |                                                                                                    |
|--------------------|----------------------------------------------------------------------------------------------------|----------------------------------------------------------------------------------------------------|----------------------------------------------------------------------------------------------------|
|                    | od<br>vv                                                                                                    | م<br>عنوان طرح*<br>منوان لادين طرح*                                                                                                    | ر) ایت علوین<br>() ایت علوین<br>() ایت علوی پیشنهاد<br>() ایت علوی پیشنهاد                                     |
|                    | ر تحقیقاتی در ای تصویب شده است را انتخاب نمایید با تشکر<br>۱۹۹۵ - ۲۰<br>۱۹۹۳ - ۲۰<br>۱۹۹۳ - ۲۹۹۳ - ۲۹۹۳ - ۲۹۹ | یزوهنگر محترم اطفا داشتگد/مرکزی که طرح<br>دلشکده/مرکز تصویب طرح تحقیقاتی*<br>محل اجرای طرح<br>توع مطلعه<br>آبا طرح پایاینامه دلتشجویی است؟* | (4) لبت مجری و همکاران     (5) جدول منظیر ها     (6) منابع و ماهد     (7) هریه وساید     (7) هریه وساید و واهد |
| alles y word       | ید ۵ بوکرم جهت کندل و پایشن ای به صورت دفیق شما را هنراهی نماییم.<br>این این میرو<br>این این بیروی<br>این این بیروی کیرونی<br>این این بیروی کیرونی                                                                                                    | لعقد زمان جبری پیشیهادتان را به عاد درج شا<br>مدت اجرا (مان)*<br>نوع طرح*                                                                   | قاربته پرستلی (8) غاربته پرستلی (9) خاربته (رمایشها و (9) خاربته (رمایشها و (10) خاربته خینه مسافرت            |
| were no to elected |                                                                                                    | پیوست ها<br>نخبره کن                                                                                                    | <ol> <li>فاي ديگر</li> <li>فاي ديگر</li> <li>مع هزينه هاي طرح</li> <li>الس بودجه از ساير</li> </ol>            |

۸.تکمیل فایل word فرم مشخصات دانشجو و اساتید راهنمای اول و دوم و بارگذاری آن در قسمت چکیده طرح(این فرم هم در سایت قرار گرفتهاست ۹.وارد کردن اساتید راهنما با عنوان راهنمای اول یا دوم، و معرفی خود به عنوان دانشجو ۱ول انتخاب نکند) ۱ول انتخاب نکند) ۱۰.تکمیل سؤالات مربوط به متون پیشنهاد ۱۰.تکمیل سؤالات مربوط به متون پیشنهاد ۱۰.تمامی اظهار نامه های اخلاقی تکمیل آن بعد از ۳روز اطلاعات مربوطه از سامانه به صورت خودکار حذف میشود) ۱۰.تمامی اظهار نامه های اخلاقی تکمیل آن بعد از ۳روز اطلاعات مربوطه از سامانه به صورت خودکار حذف میشود) ۱۰.تر مورتی که طرح مربوط به متون پیشنهاد ۱۰.در وارد کردن هزینه های اخلاقی تکمیل آن بعد از ۳روز اطلاعات مربوطه از سامانه به صورت خودکار حذف میشود) ۱۲.در وارد کردن هزینه های طرح هم توجه کافی شود و همه آیتم مربوطه تکمیل شود( در قسمت سایر هزینه ها مبلغ در در صورتی که طرح مربوطه بالینی نیست، تکمیل آن اجباری نمی باشد) ۱۲.در وارد کردن هزینه های طرح هم توجه کافی شود و همه آیتم مربوطه تکمیل شود( در قسمت سایر هزینه ها مبلغ و در نهایت تکمیل فرم چک لیست استاد ناظر اخلاقی توسط ناظر پروپوزال و تحویل نسخه چاپی آن به پژوهش دانشکده «(فرم چک لیست استاد ناظر در سایت بارگذاری شده)

\*انجام همه مراحل، برای دریافت کد اخلاق اجباری می باشد